# Polaris G50 Dash cam incident recorder.

# **Operation manual – Quick Guide**

Thank you for purchasing the Polaris G50 DVR. The Polaris G50 DVR is a great product for capturing adventures and incidents both on and off the road. This operation manual will guide you through each setting to allow you to setup the best quality videos and photos.

| QTY | Item                      |
|-----|---------------------------|
| 1   | G50 DVR dash cam recorder |
| 1   | Cigarette lighter adaptor |
| 1   | 8 GB Micro SD card        |
| 1   | Suction cup mount         |
| 1   | HDMI cable                |
| 1   | USB cable                 |
| 1   | Operation manual          |

### **Packing List**

#### Getting to know your device

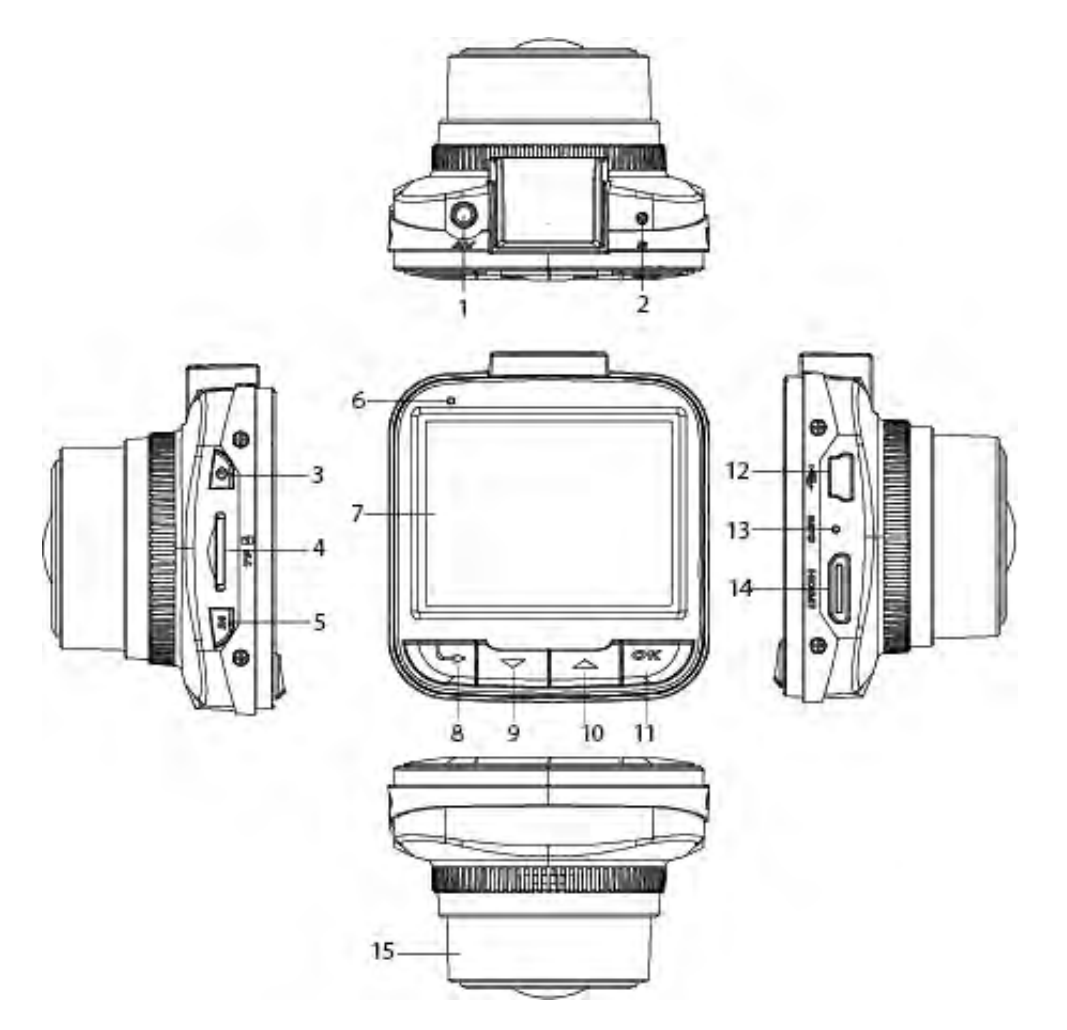

| No. | Name           | Description                                          |
|-----|----------------|------------------------------------------------------|
| 1   | AV- out        |                                                      |
| 2   | Reset Button   | Will reset the unit                                  |
| 3   | Power          | Use this button to switch the unit on and off        |
| 4   | Micro SD card  | Insert your micro SD card into this slot.            |
|     | slot           |                                                      |
|     |                | The unit is supplied with an 8 GB Micro SD card. The |
|     |                | unit can take a maximum of 32 GB micro SD card.      |
| 5   | Menu           | Brings up the menu of your selected mode (e.g.       |
|     |                | video, photo or playback mode menu).                 |
|     |                |                                                      |
|     |                | Toggles between the settings of your selected mode   |
|     |                | and the device settings.                             |
|     |                |                                                      |
|     |                | Exits out of menu mode.                              |
| 6   | Indicator Lamp | To show power status                                 |
| 7   | LCD screen     | 2.0" LCD screen                                      |
| 8   | Mode Button    | Use this button to toggle between video, still and   |
|     |                | playback mode                                        |
| 9   | Down arrow     | Use this button to scroll down to desired setting    |
| 10  | Up arrow       | Use this button to scroll up to desired setting      |
| 11  | Ok button      | Use this button to select your desired setting       |
|     |                |                                                      |
|     |                | This button will also stop / start recording         |
| 12  | USB input      | Connects to either the cigarette lighter adaptor or  |
|     |                | the USB cable supplied.                              |
| 13  | Microphone     | Microphone for audio recording                       |
| 14  | HDMI input     | Connects to the HDMI cable supplied so that it can   |
|     |                | be plugged into an external device (e.g. Television) |
| 15  | FHD Lens       |                                                      |

# **Inserting your SD Card**

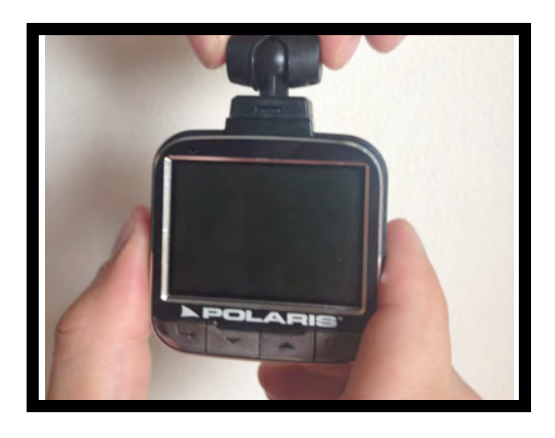

1. Hold the unit so that the buttons and screen are facing towards you

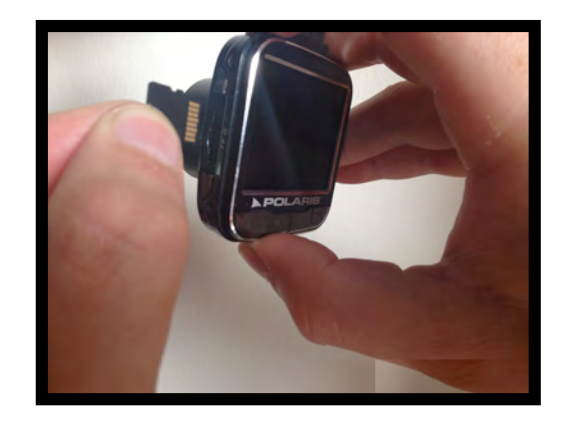

2. Line the SD card up with SD card slot on the left hand side of the unit. Make sure the metal prongs are facing towards you.

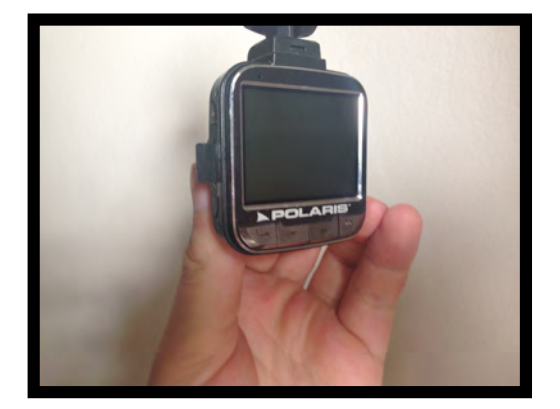

3. Insert SD card

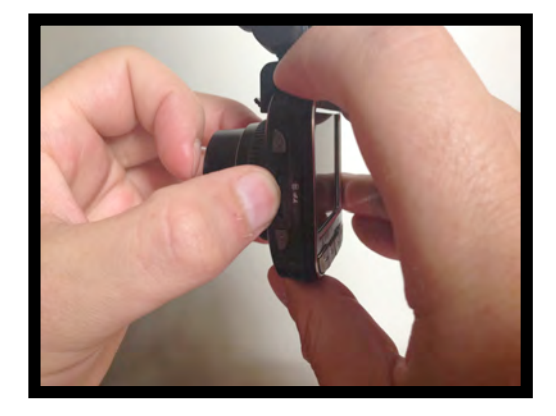

4. Push the SD card in all the way until you hear it click into the slot

## **Removing the SD card**

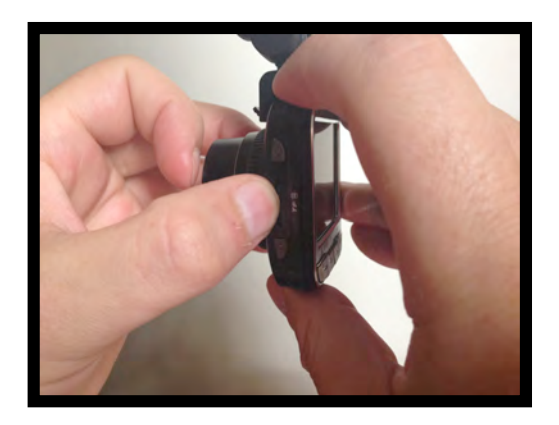

1. Push on the SD card in the slot to release.

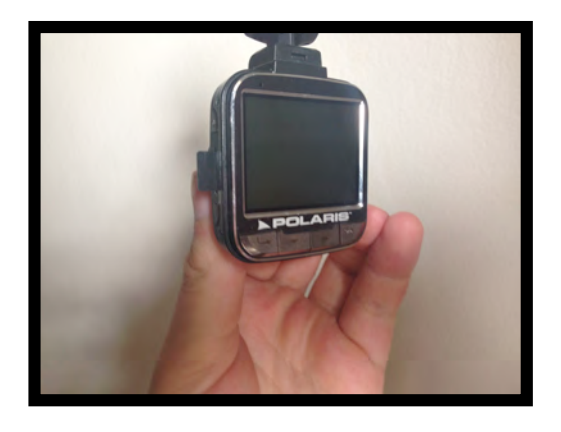

2. Remove SD card

## A few things to know before getting started

#### **About recording**

When the device is switched on, it will automatically start recording. If you wish to stop the device from recording, press ok If you wish to start recording, press ok

#### About the different modes:

There are three different modes within the software – video, still and playback mode. To toggle between the three different modes, press  $\bigcirc$ 

#### About the different menus:

The mode selected will determine which menu will be displayed on the screen when the menu button is pressed.

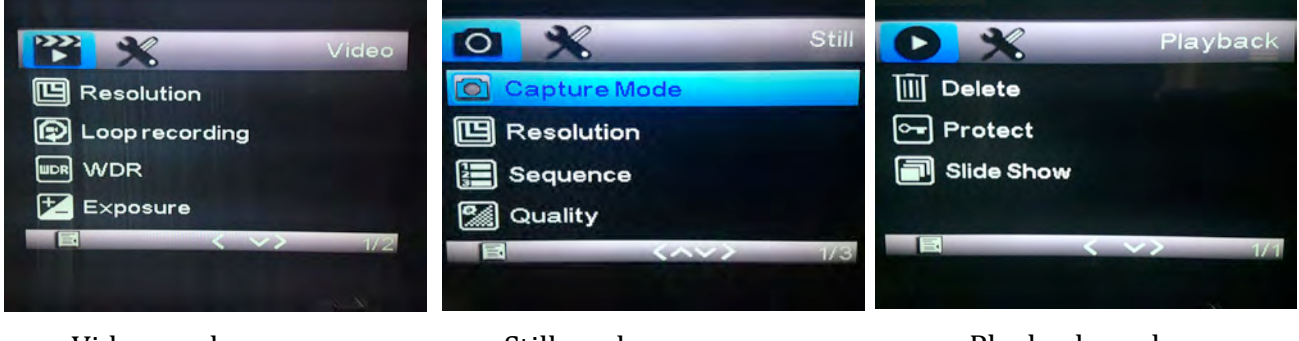

Video mode menu

Still mode menu

Playback mode menu

When the menu button is pressed, the selected mode's menu will display on the screen. To switch over to the device settings menu, simply press the menu button again (the device settings are the same, regardless of which mode you are in).

Please note: the menu button will not engage if the device is recording.

# Video mode

When the device is turned on, the device will start recording instantaneously. To stop recording, press the ok button. To start recording again, press the ok button.

The video resolution that is chosen will determine how much recording time you will get out of the SD card, for example the lower the resolution the more storage that will be available on the SD card.

## **Video mode Settings**

To bring up the video mode settings, please ensure that you are already in video mode (please see *'about the different modes'*).

- 1. Press the menu button once to bring up the video mode features
- 2. Use the up/ down buttons to choose which feature you would like to set
- 3. Press ok, once the desired feature you wish to setup is highlighted
- 4. A sub menu will display on the screen
- 5. Use the up / down buttons to select your desired setting
- 6. Press ok once the desired setting has been chosen

| Settings   | Description      | Comments        |
|------------|------------------|-----------------|
| Resolution | Set your desired | <b>Options:</b> |

## List of video mode settings

| <b>3 1 1 1 1 1 1 1 1 1 1</b> | *                                                                                                    |                                                                                                    |
|------------------------------|----------------------------------------------------------------------------------------------------|----------------------------------------------------------------------------------------------------|
| Resolution                   | Set your desired resolution.                                                                                       | <b>Options:</b><br>1080FHD – 1920 x 1080<br>720P – 1280 x 720<br>WVGA - 848 x 480<br>VGA - 640 x 480                                                                                                    |
| Loop<br>Recording            | This feature will allow<br>you to set up an<br>automatic continuous<br>loop in 1, 3, 5 or 10-<br>minute intervals. | This feature is ideal if you are using<br>the device purely as an incident<br>recorder.<br>For example, if you set the loop<br>recording to 10 minutes, the device<br>will record in lots of 10-minute<br>intervals. Once the SD card is full,<br>the device will then start recording<br>over the 10-minute intervals from<br>the beginning. |
| WDR                          | Set Wide dynamic Range<br>on or off                                                                                | Ideal for use at night to capture<br>high quality video where bright<br>and dark conditions occur together.<br>Also ideal for capturing number<br>plates at night.                                                                                                    |

| Exposure        | Set your desired<br>exposure                | Options:<br>+2.0<br>+5/3<br>+4/3<br>+1.0<br>+2/3<br>+1/3<br>+0.0<br>-2/3<br>-1.0                                                                                                    |
|-----------------|---------------------------------------------|----------------------------------------------------------------------------------------------------|
| Motion          | Set motion detection on                     | -5/3<br>-2.0                                                                                                    |
| Detection       | or off                                      | will detect motion, such as a high<br>impact accident, and will<br>automatically start recording. It<br>will continue to record for 30<br>seconds. If the G sensor has<br>detected a high amount of motion,<br>it will automatically lock the video<br>so that it cannot be overwritten. |
| Record<br>Audio | Turn audio recording on<br>or off           |                                                                                                    |
| G Sensor        | Set G Sensor to off, high,<br>medium or low | This setting will determine how<br>effective the G sensor performs<br>when detecting motion.                                                                                                    |
| Date Stamp      | Turn date stamp on or off                   | This feature is to simply turn date<br>stamp on or off. To set the time and<br>date, please refer to device settings                                                                                                    |

### Still Mode

Still mode allows you to capture photos with the G50 DVR.

When in still mode, simply press ok to take a photo.

## **Still Mode Settings**

To bring up the Still mode features, please ensure that you are already in still mode (please see 'about the different modes').

- 1. Press the menu button once to bring up the still mode features
- 2. Use the up/ down buttons to choose which feature you would like to set
- 3. Press ok, once the desired feature you wish to setup is highlighted
- 4. A sub menu will display on the screen
- 5. Use the up / down buttons to select your desired setting
- 6. Press ok once the desired setting has been chosen

| Settings        | Description                                                         | Comments                                                                                                    |
|-----------------|---------------------------------------------------------------------|----------------------------------------------------------------------------------------------------|
| Capture<br>Mode | Use this setting to set up<br>a timer or capture photos<br>manually | <b>Options:</b><br>Single<br>2s timer<br>5s timer                                                                     |
| Resolution      | Set your desired<br>resolution                                      | <b>Options:</b><br>5M - 2592 x 1944<br>3M - 2048 x 1536<br>2MHD - 1920 x 1080<br>VGA - 640 x 480<br>1.3M - 1280 x 960 |
| Sequence        | Turn sequence on or off                                             | This setting allows you to take a sequence of three photos.                                                           |
| Quality         | Select your desired<br>quality setting                              | <b>Options:</b><br>Fine<br>Normal<br>Economy                                                                          |

## List of Still mode settings

| Sharpness   | Select your desired       | Options:                                |
|-------------|---------------------------|-----------------------------------------|
| <b>F</b>    | sharpness setting         | Strong                                  |
|             |                           | Normal                                  |
|             |                           | Soft                                    |
| White       | Select your desired white | Options:                                |
| Balance     | balance setting           | Auto                                    |
|             |                           | Daylight                                |
|             |                           | Cloudy                                  |
|             |                           | Tungsten                                |
|             |                           | Fluorescent                             |
| Colour      | Select your desired       | Options:                                |
|             | colour setting            | Sonia                                   |
|             |                           | Black & White                           |
|             |                           |                                         |
| ISO         | Select your desired ISO   | These settings are to reduce the        |
|             | setting                   | camera sensor's sensitivity to light    |
|             |                           |                                         |
|             |                           |                                         |
| Exposure    | Select your desired       | Options:                                |
| •           | exposure.                 | +2.0                                    |
|             |                           | +5/3                                    |
|             |                           | +4/3                                    |
|             |                           | +1.0                                    |
|             |                           | +2/3                                    |
|             |                           | +1/3                                    |
|             |                           | -2/3                                    |
|             |                           | -1.0                                    |
|             |                           | -4/3                                    |
|             |                           | -5/3                                    |
|             |                           | -2.0                                    |
| Anti-       | Set Anti shake on or off  | If this feature is switched on, it will |
| shaking     |                           | allow you to manually take photos       |
|             |                           | by hand and will compensate for         |
|             |                           | slower shutter speeds                   |
| HDR         | Set High Dynamic range    | This feature is ideal for capturing     |
|             | on or off.                | photos where bright and dark            |
|             |                           | conditions occur together.              |
|             |                           | _                                       |
| Data Stamp  | Set date stamp on or off  | This feature is to simply turn date     |
| Date Stallp |                           | stamp on or off. To set the time and    |
|             |                           | date, please refer to device settings.  |
|             |                           |                                         |
|             |                           |                                         |

# **Playback Mode**

Playback mode will allow you to view the photos and videos that you have captured on the device.

This feature is a good way to ensure that the device has captured the footage that you need instantaneously, without having to retrieve it via an external device.

#### How to view your current data on the device

Once in playback mode you can scroll through your data using the up/down arrows.

To play your desired video press ok

To stop the video press ok

## **Playback settings**

To bring up the playback mode settings, please ensure that you are already in playback mode (please see 'about the different modes').

- 1. Press the menu button once to bring up the playback mode settings
- 2. Use the (up/ down) buttons to choose which feature you would like to set
- 3. Press ok, once the desired feature you wish to setup is highlighted
- 4. A sub menu will display on the screen
- 5. Use the (up / down) buttons to select your desired setting
- 6. Press ok once the desired setting has been chosen

### List of Playback mode settings

| Settings  | Description             | Notes          |
|-----------|-------------------------|----------------|
| Delete    | Delete specific data    | Options:       |
|           |                         | Delete current |
|           |                         | Delete all     |
| Protect   | Protect specific data   | Options:       |
|           |                         | Lock current   |
|           |                         | Unlock current |
|           |                         | Lock all       |
|           |                         | Unlock all     |
| Slideshow | View a slideshow of the | Options:       |
|           | data                    | 2 seconds      |
|           |                         | 5 seconds      |
|           |                         | 8 seconds      |

# **Device Settings**

Regardless of which mode you are in, the device settings are the same. To access the device menu press the menu button twice.

| Settings        | Description                 | Notes                                  |
|-----------------|-----------------------------|----------------------------------------|
| Date / time     | Set your date and time      | To change a setting press the          |
| ,               |                             | up/down arrow button and press ok      |
|                 |                             | to move across to the next setting     |
| Licence no set  | Set your licence plate      | To change a setting press the          |
|                 | number so that it will      | up/down arrow button and press ok      |
|                 | display on the recorded     | to move across to the next setting     |
|                 | date                        |                                        |
| Auto Power      | Use this setting to         | Options:                               |
| Off             | automatically shut the      | Off                                    |
|                 | system down if no           | 3 minutes                              |
|                 | buttons have been           | 5 minutes                              |
|                 | pressed within a certain    | 10 minutes                             |
|                 | amount of time.             |                                        |
| Beep Sound      | Turn the beep sound on      |                                        |
|                 | or off when a button is     |                                        |
|                 | pressed                     |                                        |
| Language        | Select your desired         |                                        |
|                 | language                    |                                        |
| TV mode         | Select your desired TV      | Options:                               |
|                 | mode                        | PAL                                    |
|                 |                             | NTSC                                   |
| Frequency       | Select your desired         | Options:                               |
|                 | frequency                   | 50 Hz                                  |
|                 | -                           | 60 Hz                                  |
| Screen          | Does not power unit off     | Options:                               |
| protection      | but shuts the screen        | Off                                    |
|                 | down after a certain        | 3 minutes                              |
|                 | amount of time              | 5 minutes                              |
|                 |                             | 10 minutes                             |
| Format          | Not available               | Will only record data if an SD card is |
|                 |                             | inserted into the unit                 |
| Default Setting | Use this setting to restore |                                        |
|                 | the unit back to its        |                                        |
|                 | original factory settings   |                                        |
| Version         | View the software           |                                        |
|                 | version                     |                                        |

# **List of Device Settings**

### How to retrieve data on external devices

### **Playing the videos**

Important: to play the videos on your computer we recommend installing VLC media player. It is a free player that you can download from the internet. We have found that some media players (such as quick time and windows media player) do not present the videos in high quality and you may experience some lagging in the video.

# Accessing the data

### Computer via SD card

#### **Windows**

- 1. Simply insert the SD card into your computer or an SD card reader (If you do not have a micro SD card input, then please use the SD card adaptor provided. This will allow you to insert the card into a standard size SD card slot.
- 2. The SD card should automatically open, if it does not automatically open, go to my computer and find the removable disk
- 3. Double click the DCIM folder
- 4. Open your desired folder
- 5. Once you have found your data, you can simply drag and drop into a selected folder on your computer.

#### <u>Mac</u>

- 6. Simply insert the SD card into your computer or an SD card reader (If you do not have a micro SD card input, then please use the SD card adaptor provided. This will allow you to insert the card into a standard size SD card slot.
- 7. The SD card should appear as NO NAME on your desk top, double click on it.
- 8. Double click the DCIM folder
- 9. Open your desired folder
- 10. Once you have found your data, you can simply drag and drop into a selected folder on your computer.
- 11. Make sure that you eject NO NAME properly before removing it, so that it does not damage your computer or the SD card.

### **Computer via USB**

#### **Windows**

- 1. Plug USB cable into G50 DVR and the other end into your USB input
- 2. Select Mass storage on the G50 DVR
- 3. Your computer will detect new hardware, please follow prompts to install the new hardware correctly
- 4. Once it has installed, go to My computer
- 5. Double click your removable disk drive
- 6. Double click the DCIM folder
- 7. Open your desired folder
- 8. Once you have found your data, you can simply drag and drop into a selected folder on your computer.

#### Mac

- 1. Plug USB cable into G50 DVR and the other end into your USB input
- 2. Select Mass storage on the G50 DVR
- 3. An icon should appear on your desktop with the title NO NAME, double click on it.
- 4. Double click the DCIM folder
- 5. Open your desired folder
- 6. Once you have found your data, you can simply drag and drop into a selected folder on your computer.
- 7. Make sure that you Eject NO NAME properly before removing it, so that it does not damage your computer or the device.

#### HDMI

You can use the HDMI cable to hook up to an external device that has a HDMI input (for example a TV).

Simply use the HDMI cable provided. Plug one end into the G50 DVR and the other end into your HDMI input.

Once you have selected the HDMI source on your external device, it will simply mirror your G50 DVR. For example, if you plug the device into your Television, your Television screen will now look exactly the same as the software on your G50 DVR. To view your data, you will have to enter playback mode on the G50 DVR. Please refer to playback mode if unsure of how to utilise this function.

## **Specifications**

| Product Feature     | Technical specifications                               |  |
|---------------------|--------------------------------------------------------|--|
| G- Sensor           | Built in – will save footage if it detects high impact |  |
|                     | accident and cannot be overwritten                     |  |
| LCD Screen size     | 2.0 inch                                               |  |
| Lens                | 170 degree high definition ultra wide lens             |  |
| Language            | English, Russian, Chinese (simplified), Chinese        |  |
|                     | (traditional), Korean, Japanese etc.                   |  |
| File Format         | MOV.                                                   |  |
| Video resolution    | 1920 x 1080 30 fps                                     |  |
| Video codec         | H.264                                                  |  |
| Colour              | Black                                                  |  |
| Automatically power | Supports Auto ignition power on and off                |  |
| on/off              |                                                        |  |
| Motion Detection    | Supports                                               |  |
| Time                | Supports                                               |  |
| synchronization     |                                                        |  |
| Photo mode          | 12M                                                    |  |
| Photo format        | JPEG                                                   |  |
| Memory Card         | TF (max 32 GB)                                         |  |
| Loudspeaker / MIC   | Supports                                               |  |
| Built in sound      | Supports                                               |  |
| Video Format        | PAL / NTSC                                             |  |
| Frequency           | 50Hz/60Hz                                              |  |
| Power Interface     | 5V 1.5A                                                |  |
| Battery             | Built-in 90mAH                                         |  |

If you have any enquiries about your Polaris G50 DVR dash cam recorder, please give us a call on 1300 555 514 or email us at <u>sales@poron.com.au</u>

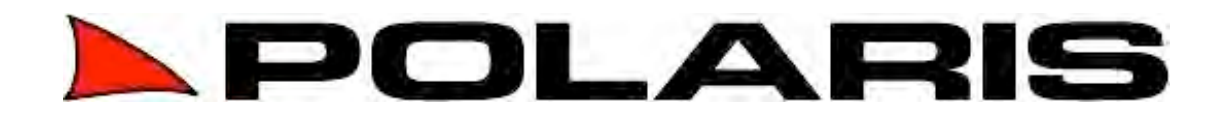